#### Les pièces jointes

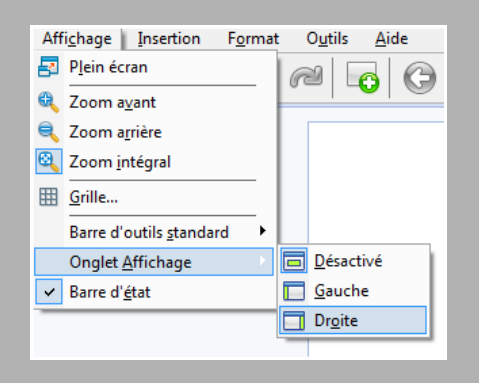

goldfinger.mp3

wsv deb WAY wsv\_debut.wav

1

wsv\_debut2.way

ALAN v debut converter MARA sy debut converted.

# 2 🖸 🖉 퉫 Page 1 sur 1

- Pour activer le panneau des pièces jointes :
- Dans la barre des menus, sélectionner
- Choisir *Gauche* ou *Droite*

Format de fichier reconnu par le lecteur au-

dio de MimioStudio. Le fichier pourra être intégré dans la page par glisser-déposer.

audio de MimioStudio. Le fichier ne pourra pas être intégré dans la page. Il pourra cependant être lu par le lecteur par défaut de l'ordinateur, ici VLC Media Player

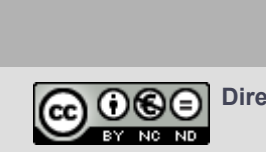

En partenariat avec

Mimio

00998

Directeur de publication : William Marois, recteur de l'académie de Créteil **Directeur de collection : François Villemonteix** Responsables éditoriaux : Patrice Nadam & Michel Narcy Pôle numérique – académie de Créteil http://mediafiches.ac-creteil.fr

**MEDIA FICHESO** académi MINISTÈRE DE L'ÉDUCATION NATIONALE, DE LA JEUNESSE ET DE LA VIE ASSOCIATIVE MINISTÈRE DE . L'ENSEIGNEMENT SUPÉRIEUR ET DE LA RECHERCHE

#### 5 pôle numérique

### **Tableau numérique interactif** Mimio Insérer

## un fichier audio

**COMMENT FAIRE** 

Le tableau numérique interactif est un dispositif pédagogique résolument multimédia. Face au tableau, le professeur peut, d'un simple clic, lancer l'exécution d'un document sonore. Il lui suffit, pour cela, d'avoir prévu, lors de la préparation de son cours, l'insertion du document désiré dans la page appropriée du tableau (du fichier *Bloc-notes MimioStudio*).

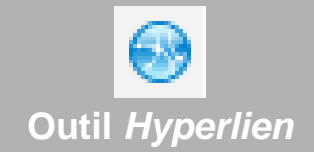

# Outil Importer un fichier

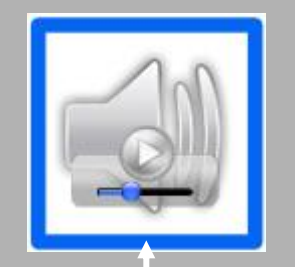

Le cadre bleu autour de l'objet permet de le sélectionner et de le déplacer sans déclencher le son. Il disparait quand on *verrouille* l'objet. Le logiciel *Bloc-notes MimioStudio* propose quatre façons d'intégrer un fichier audio à un *bloc-notes* (fichier .ink) :

- à l'aide de l'outil *Importer un fichier*,
- par la fonction *Lire le son*,
- par la fonction *Lancer l'hyperlien*
- par insertion en tant que *Pièce jointe*.

Dans le cas de l'insertion en tant que pièce jointe, le fichier audio n'est pas attaché à une page spécifique du *bloc-notes*. On dispose d'une ressource accessible à tout moment.

#### L'outil Importer un fichier

L'outil Importer un fichier autorise l'importation de plusieurs formats de fichier audio<sup>(1)</sup>. Un lecteur audio spécifique au logiciel MimioStudio est alors inséré dans la page du tableau. Il dispose des fonctions de Lecture et de Pause ainsi que d'une réglette de défilement. Il en va de même quand on réalise un glisser-déposer d'un fichier audio (aux formats attendus) à partir de *l'Explorateur de* Windows, de la Galerie MimioStudio ou de l'espace des pièces jointes de l'Onglet Affichage du logiciel MimioStudio. Dans tous les cas, le fichier audio est « incorporé » au bloc-notes (le fichier .ink) et l'on n'a pas à se soucier de son « transport » d'un ordinateur à un autre.

 (1) Les formats vidéo acceptés sont aif, aiff, au, m4a, mid, midi, mp2, mp3, mpa, snd, wav et wma.
(2) On peut également choisir de déclencher la lecture par l'action *Sur un glisser*. Il sera alors nécessaire de glisser la souris ou le stylet sur l'objet pour écouter et arrêter le son.

(3) Il faut toutefois s'assurer que le lecteur multimédia de l'ordinateur est en mesure de lire le fichier.

#### La fonction Lire le son

Lorsque, dans une page du *bloc-notes*, à partir d'un objet quelconque (une image, par exemple), on insère un *Hyperlien* en choisissant la fonction *Lire le son*, l'action se déclenche par un clic sur l'objet<sup>(2)</sup>. Un nouveau clic permet de mettre en pause, un autre, de reprendre l'écoute. Les formats acceptés sont ceux reconnus par le lecteur audio *MimioStudio*. Le fichier audio est, là aussi, « incorporé » au *bloc-notes*.

#### La fonction Lancer l'hyperlien

Si, à l'insertion d'un *Hyperlien*, on choisit la fonction *Lancer l'hyperlien*, on crée un lien vers le fichier audio ciblé. Un clic sur l'objet lance le lecteur multimédia par défaut de l'ordinateur, ce qui permet de disposer de plus de fonctionnalités (avance rapide, repérage temporel, etc.). C'est aussi la possibilité d'utiliser un format de fichier non reconnu par le lecteur audio de *MimioStudio*<sup>(3)</sup>. Le fichier reste indépendant du *bloc-notes*. D'un ordinateur à un autre, il faut donc transporter ce fichier avec le *bloc-notes*, en conservant le nom des fichiers et des dossiers ainsi que leur position dans l'arborescence.

#### Insertion en Pièce jointe

Par copier-coller ou glisser-déposer à partir de l'*Explorateur de Windows*, le fichier audio peut être ajouté aux pièces jointes. Il est alors encapsulé au *bloc-notes*. On n'a pas à se soucier du transport du fichier d'un ordinateur à un autre. Un double-clic sur la pièce jointe lance le lecteur multimédia par défaut de l'ordinateur. Si son format le permet, on peut, à tout moment faire glisser le fichier audio dans la page du tableau. Il est alors inséré comme si on avait utilisé l'outil *Importer un fichier*.

#### Fonction Lire un son

| Action :   | Surcic      |       |            |  |  |
|------------|-------------|-------|------------|--|--|
| Fonction : | Lire le son |       |            |  |  |
|            | Lire le son |       |            |  |  |
|            |             | al    | [          |  |  |
|            |             | (C)11 | Gnargement |  |  |

#### Fonction Lancer l'hyperlien

| Action :   | Surclic           |                              |   |  |  |
|------------|-------------------|------------------------------|---|--|--|
| Fonction : | Lancer Ihyperlien |                              |   |  |  |
|            | Hyperlien         |                              |   |  |  |
|            |                   |                              | 1 |  |  |
|            | Lierà :           | Fichier ou page Web existant | 1 |  |  |

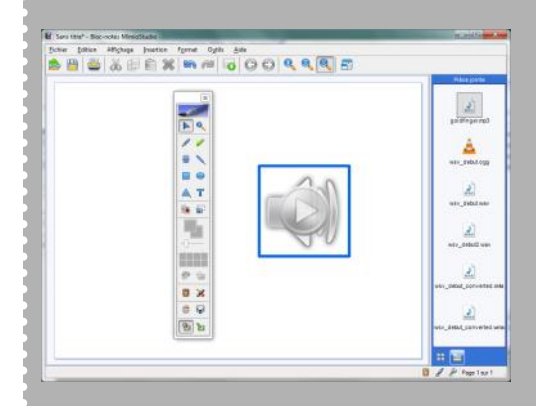